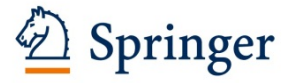

## springer.jp

## How to use the APC Coupon Code

#### A. SpringerOpen (<u>http://www.springeropen.com/</u>)

- 1. Go to the top page of SpringerOpen using the URL above.
- 2. Click Submit a manuscript.

| Log on                                                                                                    | Den Springer Open                                                                         | BioMed Central                              | Chemistry Centra                                                                                                    |
|----------------------------------------------------------------------------------------------------|-------------------------------------------------------------------------------------------|---------------------------------------------|----------------------------------------------------------------------------------------------------|
| D Springer Open                                                                                                    |                                                                                           | Search SpringerOpen                         | Go                                                                                                    |
| Home Journals Articles Books About Springer                                                                                                    | Doop My Springer(Doop                                                                     |                                             | Advanced sear                                                                                                    |
| Welcome Springer         SpringerOpen gives you the opportunity to publish open access in all arriscience. It makes it easier than ever for you to widen your readership, or yoen access mandates, retain copyright, and benefit from Springer's truborand.         Recommend Open Access Membership         Benefits of publishing | eas of<br>omply with<br>isted<br>SpringerPlus - indexed i<br>A peer-reviewed, open access | in Scopus and PMC!<br>.journal covering all | SpringerOpen<br>Newsletter<br>Receive periodic news<br>and updates relating to<br>SpringerOpen.<br>email address<br>Sign up |
| SpringerOpen journals                                                                                                    | areas of sucrice.                                                                         |                                             | Libraries                                                                                                    |
| Latest journals open for submission                                                                                                    | Open Access at Springer                                                                   | ×                                           | Discover our<br>Membership Program<br>and other library<br>services.<br>More                                                |

3. Choose the journal from the pull down menu, and click the "Submit" button.

| Log on                                                               |                                                                                                    | Der Springer Open                                                    | BioMed Central                            | Chemistry Central                                                                                                |
|----------------------------------------------------------------------|----------------------------------------------------------------------------------------------------|----------------------------------------------------------------------|-------------------------------------------|----------------------------------------------------------------------------------------------------|
| D Springer                                                           | Dpen                                                                                                    |                                                                      |                                           | Go                                                                                                    |
| Home Journals                                                        | Articles Books About SpringerOpen My S                                                                                                    | pringerOpen                                                          |                                           | Advanced search                                                                                                  |
| About us<br>For authors<br>Publishing in<br>SpringerOpen<br>journals | Submit a manuscript<br>Publishing your research in a SpringerOpen journal is s<br>the submission process step by step and can interrupt<br>SpringerOpen.              | simple and efficient. You will<br>t this at any time and contir      | be guided through<br>nue via <u>My</u>    | SpringerOpen<br>Newsletter<br>Receive periodic news<br>and updates relating to<br>SpringerOpen.<br>email address |
| Submit a manuscript<br>Instructions for<br>authors                   | To begin the submission of your manuscript choose wi<br>submit your research to. Visit our <u>journal overview pag</u><br>choose the right journal for your research. | hich of our peer-reviewed jo<br>ge, <u>or use our journal select</u> | ournals you wish to<br>tor to help you to | Sign up                                                                                                    |
| Article-processing<br>charges<br>Open access waiver<br>fund          | Submit a manuscript<br>Select a journal                                                                                                    |                                                                      |                                           | Submit a<br>manuscript                                                                                           |
| Membership and<br>funding<br>Reasons to publish                      | Submit Instructions                                                                                                    |                                                                      |                                           | Sign up for article<br>alerts                                                                                    |
| Convright and license                                                |                                                                                                    |                                                                      |                                           |                                                                                                    |

4. After reading the Submission Checklist, click the "Continue" button.

|                |                                                                                                    | Springer Open                                                                                                    | Journals                                      |
|----------------|----------------------------------------------------------------------------------------------------|----------------------------------------------------------------------------------------------------|-----------------------------------------------|
| Adv<br>a Sprin | rances in Difference Equations                                                                                                    | ▼ for                                                                                                    | Go                                            |
| ome            | Articles Authors Reviewers About this journal My Advances in Difference Equat                                                                                                    | ions                                                                                                    | Advanced sear                                 |
| check          | ist <u>contact details</u> manuscript details > cover letter > author details >                                                                                                    | payment $ ightarrow$ upload $ ightarrow$ do                                                                                                    | ne                                            |
|                | Submission checklist                                                                                                    |                                                                                                    |                                               |
|                | Thank you for deciding to submit your paper to Advances in Difference Equations.                                                                                                    |                                                                                                    |                                               |
|                | Please make sure you have satisfied the points on the following checklist before submitting your ma<br>questions about the submission process, please contact <u>info@springeropen.com</u> . If you are submit<br>Special Issue, please refer to its specific name in your covering letter.                                                                                                    | anuscript. If you have any<br>ting a manuscript to a particula                                                                                                    | ri                                            |
|                | <ol> <li>Email addresses</li> <li>Do you have a list of the email addresses for all the co-authors of the manuscript? You will need to<br/>inform the co-authors when the manuscript has been received and when it is published.</li> </ol>                                                                                                    | provide these so that we can                                                                                                    |                                               |
|                | 2. Instructions for Authors<br>Have you read the detailed <u>Instructions for Authors</u> for Advances in Difference Equations? You ma<br>Difference Equations's <u>peer review policy</u> .                                                                                                    | y also like to read Advances in                                                                                                    |                                               |
|                | If you are planning to submit a TeX file, please submit your TeX file as the main manuscript file and                                                                                                    | vour bib/bbl file as a dependen                                                                                                    | t                                             |
|                | Submission of the article to the journal can be completed once the payment method has been processing charge must be paid prior to publication.                                                                                                    | agreed. Any applicable article                                                                                                    |                                               |
|                | Submissions from EU countries are subject to VAT (Value Added Tax). EU customers must sup<br>from VAT charge. UK Customers are not exempt from VAT charge. If you choose to pay by a r<br>is an administration surcharge applicable.                                                                                                    | oply their VAT Number to be one the optimate of the optimate of the optimate o | exempt<br>ard, there                          |
|                | For more information, see our article processing charge FAQ. Find out how to recommend that                                                                                                    | your institution become a me                                                                                                    | ember.                                        |
|                | 6. Conditions of submission and SpringerOpen Copyright and License Agreement<br>Do you confirm that all the authors of the manuscript have read and agreed to its content and<br>accuracy and integrity of the manuscript in accordance with <u>ICMJE criteria</u> ? Do you confirm that<br>described in the manuscript will be freely available to any scientist wishing to use them for non-<br>have ethical approval for any human or animal experimentation (for more information see our <u>I</u><br>confirm that the manuscript is original, has not already been published in a journal and is not co<br>another journal? By clicking the button below, you are confirming these points and agreeing to<br>SpringerOpen Copyright and License Agreement, which we suggest you read. | are accountable for all aspect<br>readily reproducible materials<br>commercial purposes, and the<br>nstructions for Authors)? Do<br>urrently under consideration<br>these and all other terms of                                                                                                    | ts of the<br>s<br>hat you<br>you<br>by<br>the |
|                | For authors who are prevented from being copyright holders (for instance where Crown Copyri<br>government employees) SpringerOpen can accommodate nonstandard copyright lines. If this a<br>provide details of your situation.                                                                                                    | ght applies or researchers are<br>pplies to you, Please <u>contact</u>                                                                                                    | e US<br>us and                                |
|                | Yes, I accept the conditions of submission and the SpringerOpen Copyright and License Ag                                                                                                    | reement - take me to the nex                                                                                                    | kt step.                                      |
|                |                                                                                                    |                                                                                                    |                                               |

5. If you have a user account, log in with your email address and password. The user account of BioMed Central is also available.

| Welcome Springer Log on                                                                                                    | Springer Open Journals                                                             |
|----------------------------------------------------------------------------------------------------|------------------------------------------------------------------------------------|
| Advances in Difference Equations     Advances in Difference Equations     Advances in Difference     Advances in Diff | Search this journal for Go                                                         |
| Home Articles Authors Reviewers About this journal My                                                                                                    | Advances in Difference Equations                                                   |
| <u>checklist</u> contact details manuscript details cover letter                                                                                                    | angle author details $ ight angle$ payment $ ight angle$ upload $ ight angle$ done |
| Contact details                                                                                                    |                                                                                    |
| Thank you for deciding to submit your paper to Advances in Difference Equations. Y pages is restricted to you.                                                                                                    | ou need to logon or register, so that access to the manuscript submission          |
| Existing users: If you have previously registered as a SpringerOpen or Advances in<br>and password                                                                                                    | Difference Equations user, you should just log on with your e-mail address         |
| New users: Alternatively, if you have not previously registered at SpringerOpen or<br>registration form at the bottom of the page.                                                                                                    | Advances in Difference Equations, then you should complete the short               |
|                                                                                                    |                                                                                    |
|                                                                                                    |                                                                                    |
| Password                                                                                                    |                                                                                    |
| Forgotten your password?                                                                                                    |                                                                                    |
| Remember me 🥑                                                                                                    |                                                                                    |
| Log on                                                                                                    |                                                                                    |

#### If you have not registered yet, please fill out the form, and click "Register & continue."

| itle                                                                                         |                                                                                                    |                                         | Your job type                                                             |                             |
|----------------------------------------------------------------------------------------------|----------------------------------------------------------------------------------------------------|-----------------------------------------|---------------------------------------------------------------------------|-----------------------------|
| Select                                                                                       | •                                                                                                   |                                         | Select                                                                    | •                           |
| rst name                                                                                     |                                                                                                    |                                         | Department                                                                |                             |
| ast name                                                                                     |                                                                                                    |                                         | Organization                                                              |                             |
|                                                                                              |                                                                                                    |                                         |                                                                           |                             |
| ountry                                                                                       |                                                                                                    |                                         | Place of work                                                             |                             |
| Select                                                                                       |                                                                                                    | •                                       | Select                                                                    | •                           |
|                                                                                              |                                                                                                    |                                         |                                                                           |                             |
|                                                                                              |                                                                                                    |                                         | Principal field                                                           |                             |
| rticle alerts                                                                                | 5                                                                                                   |                                         | Principal field Select                                                    |                             |
| rticle alerts<br>dvances in Differe<br>Advances in I                                         | Sence Equations can sen                                                                             | d you article alerts to keep you inform | Principal field Select ad. Please choose which types of email, if any, yo | • would like to receive.    |
| dvances in Differe<br>Advances in I<br>Format:                                               | Difference Equations can served                                                                     | d you article alerts to keep you inform | Principal field Select ed. Please choose which types of email, if any, yo | vu would like to receive.   |
| Article alerts<br>dvances in Differe<br>Advances in I<br>Format:<br>Frequency:               | Difference Equations can send<br>Difference Equations                                               | d you article alerts to keep you inform | Principal field<br>Select                                                 | • would like to receive.    |
| Article alerts<br>dvances in Differe<br>Advances in I<br>Format:<br>Frequency:               | Difference Equations can send<br>Difference Equations<br>plain text format<br>Every time an article | d you article alerts to keep you inform | Principal field<br>Select                                                 | • ou would like to receive. |
| Advances in Differe<br>Advances in Differe<br>Format:<br>Frequency:<br>pdates<br>SpringerOpe | s<br>ence Equations can sen<br>Difference Equations<br>plain text format<br>Every time an article   | d you article alerts to keep you inform | Principal field<br>Select                                                 | v would like to receive.    |

6. Please fill out the Manuscript details page, and click the "Continue" button.

|                                                                                  | dete fle                                                                                                    |
|----------------------------------------------------------------------------------|----------------------------------------------------------------------------------------------------|
| Manuscript                                                                       | details                                                                                                    |
| You are now ready to su<br>if you aren't sure about<br>details' button at the to | Jbmit your manuscript. The form below lets you provide the basic details about your manuscript. Don't worry<br>something - you will be able to go back and change this information later, by clicking on the 'Manuscript<br>p. To update these details in the future, go to the <u>My Advances in Difference Equations</u> section of the site. |
| Which section are you                                                            | submitting to?                                                                                                    |
| Please choose the section                                                        | on you want to submit to.                                                                                                    |
| Choose section                                                                   | ▼                                                                                                    |
| Which subject props a                                                            | ra ralavanta                                                                                                    |
| Please choose a subject                                                          | area to which your manuscript is primarily relevant                                                                                                    |
| Choose.                                                                          |                                                                                                    |
| Please choose up to two                                                          | o other subject areas from which a link to your paper would also be relevant.                                                                                                    |
| Which subject areas a                                                            | ire relevant?                                                                                                    |
| Please choose a subject                                                          | area to which your manuscript is primarily relevant.                                                                                                    |
| Choose                                                                           | ▼                                                                                                    |
| Please choose up to two                                                          | o other subject areas from which a link to your paper would also be relevant.                                                                                                    |
| None                                                                             | ▼ None ▼                                                                                                    |
| Manuscrint details                                                               |                                                                                                    |
| Type of article                                                                  | Choose V                                                                                                    |
| <i>'</i> '                                                                       | Explanation of types                                                                                                    |
| Title                                                                            | Replace this text with your title. Please replace accented characters with the nearest plain text equivalent, and spell out Greek characters (i.e. alpha, beta)                                                                                                    |
| Abstract                                                                         | Replace this text with your abstract. Please replace accented<br>characters with the nearest plain text equivalent, and spell out Greek<br>characters (i.e. alpha, beta). Please note the abstract should be<br>formatted as described in the Instructions for Authors. For a quick<br>reference, click the link below.                         |
|                                                                                  | Instructions for Authors                                                                                                    |
| Number of submitting authors                                                     |                                                                                                    |
| Number of figures                                                                | 0 •                                                                                                    |
| 0                                                                                |                                                                                                    |

## 7. Please fill out the Cover letter and peer reviewers page, and click the "Continue" button.

|                                                                                                    | test title (Manuscript ID 78621815414536                                         |
|----------------------------------------------------------------------------------------------------|----------------------------------------------------------------------------------|
| Cover letter and peer re                                                                                   | eviewers                                                                         |
| Covering letter concerning your manu                                                                       | ıscript                                                                          |
| Please paste or type in your cover letter explain<br>to our editorial policies detailed in the instruction | ing why we should publish your manuscript and elaborating on any issues relating |
| to our cultonial policies actailed in the instructio                                                       | ns for autions, and declaring any potential competing interests.                 |
|                                                                                                    |                                                                                  |
|                                                                                                    |                                                                                  |
|                                                                                                    |                                                                                  |
|                                                                                                    |                                                                                  |
|                                                                                                    |                                                                                  |
|                                                                                                    |                                                                                  |

| we welcome sugg                                                                                                    | estions of poter                                               | tial peer review                                        | ers who are qualified to review                                                     | w your manuscript. Please do not suggest recer                                                              |
|----------------------------------------------------------------------------------------------------|----------------------------------------------------------------|---------------------------------------------------------|-------------------------------------------------------------------------------------|----------------------------------------------------------------------------------------------------|
| collaborators or co                                                                                                    | lleagues who w                                                 | ork in the same                                         | institution as yourselves. Int                                                      | entionally falsifying information, for example,                                                             |
| suggesting review                                                                                                    | ers with a false                                               | name or email a                                         | ddress, will result in the man                                                      | uscript being rejected. You need to provide the                                                             |
| names e-mail add                                                                                                    | resses and affil                                               | iations of at lea                                       | st five notential referees for y                                                    | your article. Please include at least one notential                                                         |
| reviewer who is ou                                                                                                    | teide vour own                                                 |                                                         | stions from a number of diffe                                                       | arent countries would be appreciated                                                                        |
| Teviewer who is de                                                                                                    | itside your own                                                | country. Sugge                                          |                                                                                     | siene countries would be appreciated.                                                                       |
| _                                                                                                    |                                                                |                                                         |                                                                                     |                                                                                                    |
| First name                                                                                                    | Initial(s)                                                     | Last name                                               | E-mail address                                                                      | Affiliation                                                                                                 |
|                                                                                                    |                                                                |                                                         |                                                                                     | (Department, Institution)                                                                                   |
| 1.                                                                                                    |                                                                |                                                         |                                                                                     |                                                                                                    |
| 2.                                                                                                    |                                                                |                                                         |                                                                                     |                                                                                                    |
| 3.                                                                                                    |                                                                |                                                         |                                                                                     |                                                                                                    |
| 4                                                                                                    |                                                                |                                                         |                                                                                     |                                                                                                    |
| -                                                                                                    |                                                                |                                                         |                                                                                     |                                                                                                    |
| 5.                                                                                                    |                                                                |                                                         |                                                                                     |                                                                                                    |
|                                                                                                    |                                                                |                                                         |                                                                                     |                                                                                                    |
| Excluded peer                                                                                                    | reviewers                                                      |                                                         |                                                                                     |                                                                                                    |
| Excluded peer                                                                                                    | reviewers                                                      | ding a maximu                                           | m of three reference particular                                                     | du if they are direct competitors. Diagon provide                                                           |
| Excluded peer                                                                                                    | reviewers<br>o consider exclu                                  | iding a maximui                                         | m of three referees, particular                                                     | rly if they are direct competitors. Please provide                                                          |
| Excluded peer<br>We are prepared t<br>details of anyone i                                                               | reviewers<br>o consider exclu<br>n this category               | iding a maximui<br>below.                               | m of three referees, particular                                                     | rly if they are direct competitors. Please provide                                                          |
| Excluded peer<br>We are prepared t<br>details of anyone i                                                               | reviewers<br>o consider exclu<br>n this category               | ıding a maximuı<br>below.                               | m of three referees, particular                                                     | rly if they are direct competitors. Please provide                                                          |
| Excluded peer<br>We are prepared t<br>details of anyone i<br>First name                                                 | reviewers<br>o consider exclu<br>n this category<br>Initial(s) | iding a maximu<br>below.<br>Last name                   | m of three referees, particular<br>E-mail address                                   | rly if they are direct competitors. Please provide<br>Affiliation                                           |
| Excluded peer<br>We are prepared t<br>details of anyone i<br>First name                                                 | reviewers<br>o consider exclu<br>n this category<br>Initial(s) | uding a maximu<br>below.<br>Last name                   | m of three referees, particular<br>E-mail address                                   | rly if they are direct competitors. Please provide<br>Affiliation<br>(Department, Institution)              |
| Excluded peer<br>We are prepared t<br>details of anyone i<br>First name<br>1.                                           | reviewers<br>o consider exclu<br>n this category<br>Initial(s) | uding a maximui<br>below.<br>Last name                  | m of three referees, particular<br>E-mail address                                   | rly if they are direct competitors. Please provide<br>Affiliation<br>(Department, Institution)              |
| Excluded peer<br>We are prepared t<br>details of anyone i<br>First name                                                 | reviewers<br>o consider exclu<br>n this category<br>Initial(s) | uding a maximu<br>below.<br>Last name                   | m of three referees, particular<br>E-mail address                                   | rly if they are direct competitors. Please provide<br>Affiliation<br>(Department, Institution)              |
| Excluded peer<br>We are prepared t<br>details of anyone i<br>First name<br>1.<br>2.<br>3.                               | reviewers<br>o consider exclu<br>n this category<br>Initial(s) | iding a maximui<br>below.<br>Last name                  | m of three referees, particular<br>E-mail address                                   | rly if they are direct competitors. Please provide<br>Affiliation<br>(Department, Institution)              |
| Excluded peer<br>We are prepared t<br>details of anyone i<br>First name<br>1.<br>2.<br>3.                               | reviewers<br>o consider exclu<br>n this category<br>Initial(s) | uding a maximuu<br>below.<br>Last name                  | m of three referees, particular<br>E-mail address                                   | rly if they are direct competitors. Please provide<br>Affiliation<br>(Department, Institution)              |
| Excluded peer         We are prepared t         details of anyone i         First name         1.         2.         3. | reviewers<br>o consider exclu<br>n this category<br>Initial(s) | uding a maximu<br>below.<br>Last name                   | m of three referees, particular<br>E-mail address                                   | rly if they are direct competitors. Please provide<br>Affiliation<br>(Department, Institution)              |
| Excluded peer<br>We are prepared t<br>details of anyone i<br>First name<br>1.<br>2.<br>3.                               | o consider exclu<br>n this category<br>Initial(s)              | uding a maximuu<br>below.<br>Last name<br>Your cover k  | m of three referees, particular<br>E-mail address                                   | rly if they are direct competitors. Please provide Affiliation (Department, Institution) u click 'Continue' |
| Excluded peer<br>We are prepared t<br>details of anyone i<br>First name<br>1.<br>2.<br>3.                               | reviewers<br>o consider exclu<br>n this category<br>Initial(s) | uding a maximui<br>below.<br>Last name<br>Your cover le | m of three referees, particular<br>E-mail address                                   | rly if they are direct competitors. Please provide Affiliation (Department, Institution) u click 'Continue' |
| Excluded peer<br>We are prepared t<br>details of anyone i<br>First name<br>1.<br>2.<br>3.                               | o consider exclu<br>n this category<br>Initial(s)              | Iding a maximu<br>below.<br>Last name                   | m of three referees, particular<br>E-mail address<br>etter will be uploaded once yo | rly if they are direct competitors. Please provide Affiliation (Department, Institution) u click 'Continue' |

8. Please fill out the Author details page, and click the "Continue" button.

| Author detai                                          | ls                                                                                                    |
|-------------------------------------------------------|----------------------------------------------------------------------------------------------------|
| "My manuscripts" page an<br>contact for the manuscrip | d upload any revisions that may be requested. You must specify which of the authors will be the primary $\boldsymbol{\varsigma}$                                                                                                    |
| Author details                                        |                                                                                                    |
| Author details                                        | Contact First name         Middle         Last name         Suffix         Email address           author?(e.g. Franklin)         initials         (e.g. Roosevelt)         (e.g. Jr,III)(e.g. charles@darwin.org)           (e.g. D)         (e.g. D)         (e.g. D)         (e.g. D) |

#### 9. On the Payment page, you will need to enter the APC coupon code.

| <u>ecklist</u> > <u>contact details</u> > <u>manus</u>                                                                                                    | cript details <u>cover letter</u> <u>author details</u> payment upload done                                                                                                    |
|----------------------------------------------------------------------------------------------------|----------------------------------------------------------------------------------------------------|
|                                                                                                    |                                                                                                    |
|                                                                                                    | test title (Manuscript ID 4683695641453667)                                                                                                    |
| _                                                                                                    |                                                                                                    |
| Pavment                                                                                                    |                                                                                                    |
|                                                                                                    |                                                                                                    |
| You the submitting putter, are requ                                                                                                    | ind to arrange payment of a processing charge of F4CF/UP\$70F/FF00 <sup>®</sup> if your article is accepted                                                                                                    |
| You, the submitting author, are required for publication. Since you are based it                                                                                                    | ired to arrange payment of a processing charge of £465/US\$795/€590 <sup>™</sup> if your article is accepted n Japan, you will be charged the USD price of US\$795. This fee helps to cover the cost of                                                                                                    |
| You, the submitting author, are requ<br>for publication. Since you are based i<br>managing peer review, data conversi<br>charges).                                                                                       | ired to arrange payment of a processing charge of £465/US\$795/€590 <sup>®</sup> if your article is accepted<br>n Japan, you will be charged the USD price of US\$795. This fee helps to cover the cost of<br>on, and permanent online hosting (see <u>more information</u> about SpringerOpen's processing                                                                                                    |
| You, the submitting author, are requ<br>for publication. Since you are based i<br>managing peer review, data conversi-<br>charges).<br>If your manuscript is accepted, you v                                             | ired to arrange payment of a processing charge of £465/US\$795/€590 <sup>®</sup> if your article is accepted<br>in Japan, you will be charged the USD price of US\$795. This fee helps to cover the cost of<br>on, and permanent online hosting (see <u>more information</u> about SpringerOpen's processing<br>vill be given the option of paying by credit card or invoice. If you believe that payment for your                                                                                            |
| You, the submitting author, are requ<br>for publication. Since you are based i<br>managing peer review, data conversi-<br>charges).<br>If your manuscript is accepted, you v<br>article is covered by an institutional n | ired to arrange payment of a processing charge of £465/US\$795/€590 <sup>®</sup> if your article is accepted<br>in Japan, you will be charged the USD price of US\$795. This fee helps to cover the cost of<br>on, and permanent online hosting (see <u>more information</u> about SpringerOpen's processing<br>will be given the option of paying by credit card or invoice. If you believe that payment for your<br>nembership arrangement, please let us know using the form below. In the case of genuine |

# Please choose 2, and enter your institution's APC coupon code in the box. Click the "Continue" button.

| ◎ 1.                                                                                  | I accept responsibility for paying the £465/US\$795/€590 processing charge on this article                                                                                                    |
|---------------------------------------------------------------------------------------|----------------------------------------------------------------------------------------------------|
|                                                                                       | If your manuscript is accepted, you will be able to pay by credit card, cheque, purchase order, or institutional invoice, using personal, grant or institutional funds.                                                                                                    |
| <b>()</b> 2.                                                                          | UR<br>I would like to request a waiver of the processing charge for this article                                                                                                    |
|                                                                                       | Waivers may be granted in the case of genuine inability to pay. If you are requesting a waiver, you must explain in the box below the reason(s) for your request, giving details of how your research has been funded. The names and affiliations of al authors and all sources of funding that contributed to this study should be detailed. <b>Waiver requests must be made at this stage and cannot be made later.</b>                                                                                                    |
|                                                                                       | You should also use this box to enter any promotional code for a discount on the article-processing charge.                                                                                                    |
|                                                                                       | Reason                                                                                                    |
|                                                                                       | xxxxxx (APC coupon code)                                                                                                    |
|                                                                                       |                                                                                                    |
|                                                                                       | UK                                                                                                    |
| $\sim$                                                                                | UK UK                                                                                                    |
| 3.I be<br>or d                                                                        | lieve that I am covered by an institutional membership arrangement and wish to request institutional payment<br>liscount (as applicable)                                                                                                    |
| <b>3.1 be</b><br>or d<br>Cho                                                          | clieve that I am covered by an institutional membership arrangement and wish to request institutional payment<br>liscount (as applicable)                                                                                                    |
| <b>3.1 be</b><br>or d<br>Cho<br>A                                                     | Elieve that I am covered by an institutional membership arrangement and wish to request institutional payment<br>liscount (as applicable)<br>ose one of the options below:<br>If you have been issued with a SpringerOpen membership account number by your institution/scientific society/group,<br>enter your account number here                                                                                                    |
| O3.Ibe<br>ord<br>Cho<br>A<br>B                                                        | lieve that I am covered by an institutional membership arrangement and wish to request institutional payment liscount (as applicable) ose one of the options below: If you have been issued with a SpringerOpen membership account number by your institution/scientific society/group, enter your account number here If you work at an institution which is a SpringerOpen member or supporter member, please choose from the drop-down box below or state the name of the institution in the free text field below.                                                                                             |
| Cho<br>Or d<br>Cho<br>A<br>B<br>Athe                                                  | citeve that I am covered by an institutional membership arrangement and wish to request institutional payment<br>liscount (as applicable)<br>ose one of the options below:<br>If you have been issued with a SpringerOpen membership account number by your institution/scientific society/group,<br>enter your account number here.<br>If you work at an institution which is a SpringerOpen member or supporter member, please choose from the<br>drop-down box below or state the name of the institution in the free text field below.<br>ens users: Sorry - your institution is not a member of SpringerOpen. |
| Cho<br>Cho<br>A<br>B<br>Ath                                                           | citieve that I am covered by an institutional membership arrangement and wish to request institutional payment liscount (as applicable) ose one of the options below: If you have been issued with a SpringerOpen membership account number by your institution/scientific society/group, enter your account number here If you work at an institution which is a SpringerOpen member or supporter member, please choose from the drop-down box below or state the name of the institution in the free text field below. ens users: Sorry - your institution is not a member of SpringerOpen. EECT INSTITUTION     |
| Cho<br>Or d<br>Cho<br>A<br>B<br>Ath                                                   | clieve that I an covered by an institutional membership arrangement and wish to request institutional payment liscount (as applicable) ose one of the options below: If you have been issued with a SpringerOpen membership account number by your institution/scientific society/group, enter your account number here If you work at an institution which is a SpringerOpen member or supporter member, please choose from the drop-down box below or state the name of the institution in the free text field below. ens users: Sorry - your institution is not a member of SpringerOpen.  LECT INSTITUTION     |
| Cho<br>Cho<br>A<br>B<br>Athu<br>SEL<br>Any<br>Elig<br>you<br>artic                    | environmentation of the options below:<br>If you have been issued with a <b>SpringerOpen membership account number</b> by your institution/scientific society/group, enter your account number here<br>If you work at an <b>institution which is a SpringerOpen member or supporter member</b> , please choose from the drop-down box below or state the name of the institution in the free text field below.<br>ense users: Sorry - your institution is not a member of SpringerOpen.<br>ECT INSTITUTION • • • • • • • • • • • • • • • • • • •                                                                   |
| O3. I be<br>or d<br>Cho<br>A<br>B<br>Ath<br>SEL<br>SEL<br>Any<br>Elig<br>You<br>artic | like that I am covered by an institutional membership arrangement and wish to request institutional payment liscount (as applicable) ose one of the options below: If you have been issued with a SpringerOpen membership account number by your institution/scientific society/group, enter your account number here If you work at an institution which is a SpringerOpen member or supporter member, please choose from the drop-down box below or state the name of the institution in the free text field below. ens users: Sorry - your institution is not a member of SpringerOpen. LECT INSTITUTION        |

10. Choose a manuscript file, figures and materials files on the Upload files page, and click the "Upload Files" button. Now all procedures are done.

| Upload files                                                                                                    |                                                                                                    |                                                                                                    |                                                                                                    |   |
|----------------------------------------------------------------------------------------------------|----------------------------------------------------------------------------------------------------|----------------------------------------------------------------------------------------------------|----------------------------------------------------------------------------------------------------|---|
| This is where you upload your manuscript and a                                                                                                    | ny associated files. You have two op                                                                                                    | tions for file upload                                                                                                    | 1:                                                                                                    |   |
| <ol> <li>Upload all in one go         Click on all the 'Browse' buttons below in t<br/>button at the bottom of the page to upload<br/>some time. Feel free to go away and use oth<br/>process completes, the 'Submit' button will a<br/>Editors, press 'Submit'.     </li> <li>Upload file by file         Alternatively, you may want to upload files o<br/>more of the files you wish to upload. Then d     </li> </ol> | urn to select all the files you want to<br>all the files as a batch. Depending or<br>ier features of your computer while v<br>appear, and if you are satisfied that<br>one (or a few) at a time. To do this, t<br>lick the 'Upload files' button. When t | o submit, and then<br>In the size of your fi<br>we are uploading you<br>the submission sho<br>use the 'Browse'<br>he upload of these<br>of the updot for the states | click the 'Upload files'<br>les this process may take<br>our files. When the upload<br>build be sent on to the<br>buttons to select one or<br>files is complete, you will |   |
| Main manuscript                                                                                                    |                                                                                                    |                                                                                                    |                                                                                                    | ٦ |
| Please read the 'File Formats' section of the IFor                                                                                                    | rA <u>help</u>                                                                                                    |                                                                                                    |                                                                                                    |   |
| <b>Filename</b><br>参照 ファイルが選択されていません                                                                                                    | Status<br>Not yet<br>uploaded                                                                                                    |                                                                                                    |                                                                                                    |   |
| Figures                                                                                                    |                                                                                                    |                                                                                                    |                                                                                                    |   |
| Please read the 'File Formats' section of the IFor                                                                                                    | rA <u>help</u>                                                                                                    |                                                                                                    |                                                                                                    |   |
| Filename                                                                                                    | Status                                                                                                    | Web figure                                                                                                    | > Remove                                                                                                    |   |
| Figure 1 参照 ファイルが選択されていません                                                                                                    | ν. Not yet<br>uploaded                                                                                                    |                                                                                                    |                                                                                                    |   |
| > Add another figure                                                                                                    |                                                                                                    |                                                                                                    |                                                                                                    |   |
| Additional material files                                                                                                    |                                                                                                    |                                                                                                    |                                                                                                    |   |
| Filename                                                                                                    | Status                                                                                                    |                                                                                                    | > Remove                                                                                                    |   |
| Additional file 1 参照 ファイルが選択される                                                                                                    | ていません。 Not yet uploaded                                                                                                    |                                                                                                    |                                                                                                    |   |
| > Add another file                                                                                                    | apioaded                                                                                                    |                                                                                                    |                                                                                                    |   |
|                                                                                                    | Back > Upload files                                                                                                    |                                                                                                    |                                                                                                    | _ |
|                                                                                                    |                                                                                                    |                                                                                                    |                                                                                                    |   |

When the manuscript is accepted, an invoice with a 10% discount will be sent to the applicant.

### B. BioMed Central (<u>http://www.biomedcentral.com/</u>)の場合。

- 1. Go to the top page of BioMed Central using the URL above.
- 2. Click Submit a manuscript.

| BioMed C<br>The Open Access                                                                                                    | Central<br>Publisher                                                                                                 | Search BloMed Co                                                                                        | entral Go                                                                                                    |
|----------------------------------------------------------------------------------------------------|----------------------------------------------------------------------------------------------------|----------------------------------------------------------------------------------------------------|----------------------------------------------------------------------------------------------------|
| Home Journals Articles                                                                                                    | Gateways About BioMed Central                                                                                        | My BioMed Central                                                                                       | Advanced search                                                                                                    |
| Welcome Springer<br>BioMed Central publishes 268 peer-re<br>Your institution also has access to <u>ac</u><br>• <u>Recommend BioMed Central</u><br><u>Membership</u><br>• <u>Benefits of publishing</u><br>Articles | eviewed open access journals.<br>Iditional products.<br>BioMed Central journals<br>by subject<br>Submit a manuscript | Antibiotic resistance<br>in the ICU<br>Guest Editor:<br>Prof Steven Opal<br>Read the review series now! | Email updates<br>Receive periodic news<br>and updates relating to<br>be dewntal straight<br>to your inbox.<br>email address<br>Sign up |

3. Choose the submit journal from the pull down menu, and click the" Submit" button.

| Bio Marcha Che Open                                                                                              | Access Publisher                                                                                                    | ral                                                                                                    |
|----------------------------------------------------------------------------------------------------|----------------------------------------------------------------------------------------------------|----------------------------------------------------------------------------------------------------|
| Home Journals                                                                                                    | Articles Gateways About BioMed Central My BioMed Central                                                                                                    | Advanced searc                                                                                                    |
| About us<br>For authors<br>BioMed Central<br>journals<br>Publishing in<br>BioMed Central<br>journals             | Submit a manuscript<br>Publishing your research in a BioMed Central journal is simple and efficient. You will be guided through<br>the submission process step by step and can interrupt this at any time and continue via <u>My BioMed</u><br><u>Central</u> .<br>To begin the submission of your manuscript choose which of our peer-reviewed journals you wish to<br>submit your research to. Visit our <u>journal overview page</u> , which lists all BioMed Central journals, to<br>help you to choose the right journal for your research. | Email updates<br>Receive periodic news<br>and updates relating to<br>BioMed Central straight<br>to your inbox.<br>email address<br>Sign up |
| Instructions for<br>authors<br>Article-processing<br>charges<br>Open access waiver<br>fund<br>Reasons to publish | Submit a manuscript<br>Select a journal<br>Submit Instructions                                                                                                    | Search information<br>pages<br>Go                                                                                                    |

### 4. After reading the Submission Checklist, click the "Continue" button.

| checklist | <u>contact details</u> manuscript details > cover letter > author details > payment > upload > done                                                                                                    |
|-----------|----------------------------------------------------------------------------------------------------|
|           | Submission checklist                                                                                                    |
|           | Thank you for deciding to submit your paper to Acta Neuropathologica Communications.                                                                                                    |
|           | Please make sure you have satisfied the points on the following checklist before submitting your manuscript. If you have any questions about the submission process, please contact info@biomedcentral.com. If you are submitting a manuscript to a particular Special Issue, please refer to its specific name in your covering letter.                                                                                                    |
|           | 1. Email addresses<br>Do you have a list of the email addresses for all the co-authors of the manuscript? You will need to provide these so that we can<br>inform the co-authors when the manuscript has been received and when it is published.                                                                                                    |
|           | 2. Instructions for Authors<br>Have you read the detailed Instructions for Authors for Acta Neuropathologica Communications? You may also like to read Acta<br>Neuropathologica Communications's <u>peer review policy</u> .                                                                                                    |
|           |                                                                                                    |
|           | דסר חוסרי וווסרוומנוסח, see our <u>artue processing charge</u> FAQ. דוום סטר חסא נס דפנסוחוופום נוומר your insutation become a <u>member.</u>                                                                                                    |
|           | <b>6. Are you one of the authors of this article?</b><br>If not, you cannot submit the article on behalf of the authors.                                                                                                    |
|           | As part of the submission process you will assign a contact author for the article, and this can be yourself or a co-author where they<br>are registered. Once the manuscript is submitted the contact author takes responsibility so only they will be able to access the<br>manuscript online in the 'My manuscripts' section of the website and receive correspondence sent throughout the peer review and<br>production process.                                                                                                    |
|           | 7. Conditions of submission and BioMed Central Copyright and License Agreement                                                                                                    |
|           | Do you confirm that all the authors of the manuscript have read and agreed to its content and are accountable for all aspects of the<br>accuracy and integrity of the manuscript in accordance with <u>ICMJE criteria</u> ? Do you confirm that readily reproducible materials<br>described in the manuscript will be freely available to any scientist wishing to use them for non-commercial purposes , and that you<br>have ethical approval for any human or animal experimentation (for more information see our <u>Instructions for Authors</u> )? Do you<br>confirm that the manuscript is original, has not already been published in a journal and is not currently under consideration by<br>another journal? By clicking the button below, you are confirming these points and agreeing to these and all other terms of the<br><u>BioMed Central Copyright and License Agreement</u> and <u>Open Data policy</u> , which we strongly recommend you read. |
|           | For authors who are prevented from being copyright holders (for instance where Crown Copyright applies or researchers are US government employees) BioMed Central can accommodate nonstandard copyright lines. If this applies to you, Please <u>contact us</u> and provide details of your situation.                                                                                                    |
|           | Yes, I am the submitting author of this article and I accept the conditions of submission and the BioMed Central Copyright and License Agreement cake me to the next step.                                                                                                    |
|           | > Continue                                                                                                    |

# 5. If you have an user account, log in with your email address and password. The user account of SpringerOpen is also available.

| Contact details                                                                                                    |                                                                |
|----------------------------------------------------------------------------------------------------|----------------------------------------------------------------|
| Thank you for deciding to submit your paper to Acta Neuropathologica Communications. You<br>submission pages is restricted to you. | need to logon or register, so that access to the manuscript    |
| Existing users: If you have previously registered as a BioMed Central or Acta Neuropathologic<br>address and password.             | a Communications user, you should just log on with your e-mail |
| New users: Alternatively, if you have not previously registered at BioMed Central or Acta Neur                                     | opathologica Communications, then you should complete the shor |
| egistration form at the bottom of the page.                                                                                        |                                                                |
| Empil address                                                                                                    |                                                                |
|                                                                                                    |                                                                |
| Password                                                                                                    |                                                                |
|                                                                                                    |                                                                |
| Forgotten your password?                                                                                                    |                                                                |
|                                                                                                    |                                                                |
| Log on                                                                                                    |                                                                |

# If you have not registered yet, please fill out the form, and click the "Register & continue" button. New users please supply contact details

| Title      | Your job type   |   |
|------------|-----------------|---|
| Select     | Select          | • |
| First name | Department      |   |
| Last name  | Organization    |   |
| Country    | Place of work   |   |
| Select     | ▼ Select        | • |
|            | Principal field |   |
|            | Select          | • |

| passitora mi                    | be valid for <u>BioMed Central and associated</u>                           | <u>l sites</u> .                            |                                                            |  |
|---------------------------------|-----------------------------------------------------------------------------|---------------------------------------------|------------------------------------------------------------|--|
| mail address*                   |                                                                             | Password*                                   |                                                            |  |
| onfirm email ad                 | ldress*                                                                     | Confirm passwo                              | Use 6 or more characters or number<br>Confirm password*    |  |
|                                 |                                                                             | Remember m                                  | 2 🥝                                                        |  |
| cta Neuropatholo<br>Acta Neurop | athologica Communications can send you article<br>athologica Communications | e alerts to keep you informed. Please choos | se which types of email, if any, you would like to receive |  |
| Frequency:                      | Every time an article is published                                          | ·                                           |                                                            |  |
| Frequency:                      | Every time an article is published                                          | BioMed Central                              | Special offers                                             |  |

### 6. Please fill out the Manuscript details page, and click the "Continue" button.

| You are now ready to subi<br>If you aren't sure about so<br>details' button at the top,<br>site. | mit your manuscript. The form below lets you provide the basic details about your manuscript. Don't worry<br>omething - you will be able to go back and change this information later, by clicking on the 'Manuscript<br>To update these details in the future, go to the <u>My Acta Neuropathologica Communications</u> section of the |
|--------------------------------------------------------------------------------------------------|----------------------------------------------------------------------------------------------------|
| Which subject areas are                                                                          | relevant?                                                                                                    |
| Neuroscience                                                                                     | ea to which your manuscript is primarily relevant.                                                                                                    |
| If published your article wi<br>your paper would also be                                         | II also be linked from <u>BMC Neuroscience</u> . Please choose up to two other subject areas from which a link to relevant.                                                                                                    |
| None                                                                                             | ▼ None ▼                                                                                                    |
| Manuscript details<br>Type of article                                                            | Choose   Explanation of types                                                                                                    |
| Title                                                                                            | Replace this text with your title. Please replace accented characters                                                                                                    |
| Manuscript details<br>Type of article                                                            | Choose •                                                                                                    |
|                                                                                                  | Explanation of types                                                                                                    |
| Title                                                                                            | Replace this text with your title. Please replace accented characters with the nearest plain text equivalent, and spell out Greek characters (i.e. alpha, beta)                                                                                                    |
| Abstract                                                                                         | Replace this text with your abstract. Please replace accented<br>characters with the nearest plain text equivalent, and spell out Greek<br>characters (i.e. alpha, beta). Please note the abstract should be<br>formatted as described in the Instructions for Authors. For a quick<br>reference, click the link below.                 |
|                                                                                                  | Instructions for Authors                                                                                                    |
| Number of submitting authors                                                                     |                                                                                                    |
| Number of figures                                                                                |                                                                                                    |

#### 7. Please fill out the Cover letter and peer reviewers page, and click the "Continue" button.

| Please paste or typ<br>to our editorial poli                                                                          | e in your cover letter explaining<br>cies detailed in the instructions                                                                           | why we should publish your<br>for authors, and declaring ar      | r manuscript and elaborating on any issues relating<br>ny potential competing interests.                 |
|----------------------------------------------------------------------------------------------------|----------------------------------------------------------------------------------------------------|------------------------------------------------------------------|----------------------------------------------------------------------------------------------------|
|                                                                                                    |                                                                                                    |                                                                  |                                                                                                    |
| Alternatively, uploa                                                                                                  | d a file containing your cover le                                                                                                    | tter:                                                            |                                                                                                    |
| 参照 ファイルカ                                                                                                    | 「選択されていません。                                                                                                    |                                                                  |                                                                                                    |
| Accepted file forma                                                                                                   | ts: DOC, DOCX, PDF or RTF for                                                                                                    | rmat                                                             |                                                                                                    |
|                                                                                                    |                                                                                                    |                                                                  |                                                                                                    |
| Please do not inclu                                                                                                   | de embedded images in your co                                                                                                    | ver letter.                                                      |                                                                                                    |
| Please do not inclue<br>Excluded peer r                                                                               | de embedded images in your co<br>reviewers                                                                                                    | ver letter.                                                      |                                                                                                    |
| Please do not inclue<br>Excluded peer r<br>We are prepared to<br>details of anyone in                                 | de embedded images in your co<br>reviewers<br>o consider excluding a maximum<br>n this category below.                                           | ver letter.<br>n of three referees, particular                   | ly if they are direct competitors. Please provide                                                        |
| Please do not inclue<br>Excluded peer r<br>We are prepared to<br>details of anyone ir<br>First name                   | de embedded images in your co<br>reviewers<br>o consider excluding a maximum<br>this category below.<br>Initial(s) Last name                     | ver letter.<br>n of three referees, particular<br>E-mail address | dy if they are direct competitors. Please provide                                                        |
| Please do not inclu<br>Excluded peer r<br>We are prepared to<br>details of anyone ir<br>First name                    | de embedded images in your co<br>reviewers<br>o consider excluding a maximum<br>n this category below.<br>Initial(s) Last name                   | ver letter.<br>n of three referees, particular<br>E-mail address | ly if they are direct competitors. Please provide<br>Affiliation<br>(Department, Institution)            |
| Please do not inclu<br>Excluded peer r<br>We are prepared to<br>details of anyone ir<br>First name<br>1.<br>2.        | de embedded images in your co<br>reviewers<br>o consider excluding a maximum<br>n this category below.<br>Initial(s) Last name                   | ver letter.<br>n of three referees, particular<br>E-mail address | ly if they are direct competitors. Please provide<br>Affiliation<br>(Department, Institution)            |
| Please do not inclu<br>Excluded peer r<br>We are prepared to<br>details of anyone in<br>First name<br>1.<br>2.<br>3.  | de embedded images in your co<br>reviewers<br>o consider excluding a maximum<br>n this category below.<br>Initial(s) Last name                   | ver letter.<br>n of three referees, particular<br>E-mail address | dy if they are direct competitors. Please provide<br>Affiliation<br>(Department, Institution)            |
| Please do not inclue<br>Excluded peer r<br>We are prepared to<br>details of anyone ir<br>First name<br>1.<br>2.<br>3. | de embedded images in your co<br>reviewers<br>o consider excluding a maximum<br>n this category below.<br>Initial(s) Last name                   | ver letter.<br>n of three referees, particular<br>E-mail address | ly if they are direct competitors. Please provide<br>Affiliation<br>(Department, Institution)            |
| Please do not inclue<br>Excluded peer r<br>We are prepared to<br>details of anyone in<br>First name<br>1.<br>2.<br>3. | de embedded images in your co<br>reviewers<br>o consider excluding a maximum<br>n this category below.<br>Initial(s) Last name<br>Your cover let | ver letter.<br>n of three referees, particular<br>E-mail address | ty if they are direct competitors. Please provide Affiliation (Department, Institution) Click 'Continue' |

### 8. Please fill out the Author details page, and click the "Continue" button.

|                                                                                         | test (Manuscript ID 69756682014539                                                                                                    |
|-----------------------------------------------------------------------------------------|----------------------------------------------------------------------------------------------------|
| Author de                                                                               | ails                                                                                                    |
| update your email ad                                                                    | Iress here. You must specify which of the authors will be the primary contact for the manuscript during the                                                                                                    |
| update your email ad<br>submission, peer revi<br>"My manuscripts" pag<br>Author details | tress <u>here</u> . You must specify which of the authors will be the primary contact for the manuscript during the<br>w and production process. Only this "contact" author will be able to view the status of the manuscript in the<br>e and upload any revisions that may be requested. This list should include yourself. |

#### 9. On the Payment page, you will need to enter the APC coupon code.

| test (Manuscript ID 6975668201453983)         Payment         You, the submitting author, are required to arrange payment of a processing charge of £825/US\$1,405/€1,045 <sup>*</sup> if your article is accepted for publication. Since you are based in Japan, you will be charged the USD price of US\$1,405. This fee helps to cover the cost of managing peer review, data conversion, and permanent online hosting (see more information about BioMed Central's processing charges). | <u>list</u> | <u>contact details</u> <u>manuscript details</u> <u>cover letter</u> <u>author details</u> payment upload done                                                                                                    |
|----------------------------------------------------------------------------------------------------|-------------|----------------------------------------------------------------------------------------------------|
| You, the submitting author, are required to arrange payment of a processing charge of £825/US\$1,405/€1,045 <sup>*</sup> if your article is accepted for publication. Since you are based in Japan, you will be charged the USD price of US\$1,405. This fee helps to cover the cost of managing peer review, data conversion, and permanent online hosting (see more information about BioMed Central's processing charges).                                                               | ſ           | tack (Manuscript ID 607E6692014E2092                                                                                                    |
| Payment<br>You, the submitting author, are required to arrange payment of a processing charge of £825/US\$1,405/€1,045 <sup>®</sup> if your article is<br>accepted for publication. Since you are based in Japan, you will be charged the USD price of US\$1,405. This fee helps to cover the<br>cost of managing peer review, data conversion, and permanent online hosting (see <u>more information</u> about BioMed Central's<br>processing charges).                                    | d.          | test (Manuscript ID 6975668201453983)                                                                                                    |
| You, the submitting author, are required to arrange payment of a processing charge of £825/US\$1,405/€1,045 <sup>®</sup> if your article is accepted for publication. Since you are based in Japan, you will be charged the USD price of US\$1,405. This fee helps to cover the cost of managing peer review, data conversion, and permanent online hosting (see more information about BioMed Central's processing charges).                                                               | ſ           | Dovmont                                                                                                    |
| You, the submitting author, are required to arrange payment of a processing charge of £825/US\$1,405/€1,045 <sup>®</sup> if your article is accepted for publication. Since you are based in Japan, you will be charged the USD price of US\$1,405. This fee helps to cover the cost of managing peer review, data conversion, and permanent online hosting (see more information about BioMed Central's processing charges).                                                               |             |                                                                                                    |
| accepted for publication. Since you are based in Japan, you will be charged the USD price of US\$1,405. This fee helps to cover the cost of managing peer review, data conversion, and permanent online hosting (see <u>more information</u> about BioMed Central's processing charges).                                                                                                    | l           | rayment                                                                                                    |
| cost of managing peer review, data conversion, and permanent online hosting (see <u>more information</u> about BioMed Central's processing charges).                                                                                                    | 1           | <b>F G Y III GIIL</b>                                                                                                    |
| processing charges).                                                                                                    | 1           | r a y i i can a submitting author, are required to arrange payment of a processing charge of £825/US\$1,405/€1,045 <sup>−</sup> if your article is accepted for publication. Since you are based in Japan, you will be charged the USD price of US\$1,405. This fee helps to cover the                                                                                                    |
|                                                                                                    | a           | r crymcm.<br>You, the submitting author, are required to arrange payment of a processing charge of £825/US\$1,405/€1,045 <sup>®</sup> if your article is<br>accepted for publication. Since you are based in Japan, you will be charged the USD price of US\$1,405. This fee helps to cover the<br>cost of managing peer review, data conversion, and permanent online hosting (see <u>more information</u> about BioMed Central's   |
|                                                                                                    |             | You, the submitting author, are required to arrange payment of a processing charge of £825/US\$1,405/€1,045 <sup>®</sup> if your article is accepted for publication. Since you are based in Japan, you will be charged the USD price of US\$1,405. This fee helps to cover the cost of managing peer review, data conversion, and permanent online hosting (see <u>more information</u> about BioMed Central's processing charges). |

# Please choose 2, and enter your institutions' APC coupon code in the box. Click the "Continue" button.

| mer | It options<br>I accept responsibility for paying the £825/US\$1,405/€1,045 processing charge on this article<br>If your manuscript is accepted, you will be able to pay by credit card, cheque, purchase order, or institutional invoice, using<br>personal, grant or institutional funds.                                                                                                    |
|-----|----------------------------------------------------------------------------------------------------|
| 2.  | OR I would like to request a waiver of the processing charge for this article Waivers may be granted in the case of genuine inability to pay. If you are requesting a waiver, you must explain in the box below the reason(s) for your request, giving details of how your research has been funded. The names and affiliations of all authors and all sources of funding that contributed to this study should be detailed. Waiver requests must be made at this stage and cannot be made later. You should also use this box to enter any promotional code for a discount on the article-processing charge. Reason |
|     | xxxxx(APC coupon code)                                                                                                    |

| <ul> <li>3.1 believe that I am covered by an institutional membership arrangement and wish to request institutional payment or discount (as applicable)</li> <li>Choose one of the options below:         <ul> <li>A If you have been issued with a BioMed Central membership account number by your institution/scientific society/grouenter your account number here</li> <li>B If you work at an institution which is a BioMed Central member or supporter member, please choose from the drop-down box below or state the name of the institution in the free text field below.</li> </ul> </li> <li>Athens users: Sorry - your institution is not a member of BioMed Central.</li> <li>SELECT INSTITUTION</li> <li>Any information you supply here will be passed on to the administrator of your membership.</li> <li>Eligibility for institutional payment via BioMed Central membership is based on the date of submission of an article. If your institution ceases to have an active membership prior to completion of the article submission process, your article will not be eligible for institutional payment.</li> </ul> |                                                                                                    |
|----------------------------------------------------------------------------------------------------|----------------------------------------------------------------------------------------------------|
| Choose one of the options below:  A If you have been issued with a BioMed Central membership account number by your institution/scientific society/grouenter your account number here  B If you work at an institution which is a BioMed Central member or supporter member, please choose from the drop-down box below or state the name of the institution in the free text field below.  Athens users: Sorry - your institution is not a member of BioMed Central.  SELECT INSTITUTION  Any information you supply here will be passed on to the administrator of your membership.  Eligibility for institutional payment via BioMed Central membership prior to completion of the article submission process, your article will not be eligible for institutional payment.                                                                                                    | . I believe that I am covered by an institutional membership arrangement and wish to request institutional payment or discount (as applicable)                                                                                                    |
| <ul> <li>A If you have been issued with a BioMed Central membership account number by your institution/scientific society/grouenter your account number here</li> <li>B If you work at an institution which is a BioMed Central member or supporter member, please choose from the drop-down box below or state the name of the institution in the free text field below.</li> <li>Athens users: Sorry - your institution is not a member of BioMed Central.</li> <li>SELECT INSTITUTION</li> <li>Any information you supply here will be passed on to the administrator of your membership.</li> <li>Eligibility for institutional payment via BioMed Central membership is based on the ate of submission process, your article will not be eligible for institutional payment.</li> </ul>                                                                                                    | Choose one of the options below:                                                                                                    |
| B       If you work at an institution which is a BioMed Central member or supporter member, please choose from the drop-down box below or state the name of the institution in the free text field below.         Athens users: Sorry - your institution is not a member of BioMed Central.         SELECT INSTITUTION                                                                                                    | A If you have been issued with a <b>BioMed Central membership account number</b> by your institution/scientific society/grou<br>enter your account number here                                                                                                    |
| Athens users: Sorry - your institution is not a member of BioMed Central.          SELECT INSTITUTION                                                                                                    | <b>B</b> If you work at an <b>institution which is a BioMed Central member or supporter member</b> , please choose from the drop-down box below or state the name of the institution in the free text field below.                                                                                                    |
| SELECT INSTITUTION SELECT INSTITUTION Any information you supply here will be passed on to the administrator of your membership. Eligibility for institutional payment via BioMed Central membership is based on the date of submission of an article. If your institution ceases to have an active membership prior to completion of the article submission process, your article will not be eligible for institutional payment.                                                                                                    | Athens users: Sorry - your institution is not a member of BioMed Central.                                                                                                    |
| Any information you supply here will be passed on to the administrator of your membership.<br>Eligibility for institutional payment via BioMed Central membership is based on the date of submission of an article.<br>If your institution ceases to have an active membership prior to completion of the article submission process, your<br>article will not be eligible for institutional payment.                                                                                                    | SELECT INSTITUTION                                                                                                    |
|                                                                                                    | Any information you supply here will be passed on to the administrator of your membership.<br>Eligibility for institutional payment via BioMed Central membership is based on the date of submission of an article.<br>If your institution ceases to have an active membership prior to completion of the article submission process, your<br>article will not be eligible for institutional payment. |
| See more information about Institutional Membership.                                                                                                    | See more information about Institutional Membership.                                                                                                    |

# 10. Choose a manuscript file, figures and materials files on the Upload files page, and click the "Upload Files" button. Now all procedures are done.

| 1. Upload all in one go         Click on all the 'Browse' buttons below in turn to select all the files you want to submit, and then click the 'Upload files' button at the bottom of the page to upload all the files as a batch. Depending on the size of your files. When the upload process completes, the 'Submit' button will appear, and if you are satisfied that the submission should be sent on to the Editors, press 'Submit'.         2. Upload file by file         Atternatively, you may want to upload files one (or a few) at a time. To do this, use the 'Browse' buttons to select one or more of the files you with to upload. Then click the 'Upload files' button. When the upload of these is complete, you will automatically be returned to this page, to submit further files. Once you have successfully submitted all the files for your manuscript, the 'Submit' button will appear, and if you are satisfied that the submission should be sent on to the Editors, press 'Submit'.         Remember, you may break off from the manuscript submission process at any time, i.e. after each completed upload. To begin agin the file for the the the test was and advece and expension?         Main manuscript       Filename         Filename       Status         Web figure       Remove         Figure 1       The file formats' section of the IFOrA help         Filename       Status       Web figure         Filename       Status       Remove         Filename       Status       Web figure         Add another figure       Jadd another figure       Immove         Addition                                                                                                    | This is where you upload your manuscript and any associa                                                                                                    | ted files. You have two opt                                                                                                    | ions for file upload                                                                                                    | :                                                                                                    |
|----------------------------------------------------------------------------------------------------|----------------------------------------------------------------------------------------------------|----------------------------------------------------------------------------------------------------|----------------------------------------------------------------------------------------------------|----------------------------------------------------------------------------------------------------|
| Remember, you may break off from the manuscript submission process at any time, i.e. after each completed upload. To begin agrees and each ordenease of executed and executed and execute              | <ol> <li>Upload all in one go<br/>Click on all the 'Browse' buttons below in turn to selv<br/>button at the bottom of the page to upload all the files<br/>some time. Feel free to go away and use other feature:<br/>process completes, the 'Submit' button will appear, an<br/>Editors, press 'Submit'.</li> <li>Upload file by file<br/>Alternatively, you may want to upload files one (or a fe<br/>more of the files you wish to upload. Then click the 'Up<br/>automatically be returned to this page, to submit furth<br/>manuscript, the 'Submit' button will appear, and if you<br/>press 'Submit'.</li> </ol> | ect all the files you want to<br>s as a batch. Depending on<br>s of your computer while w<br>d if you are satisfied that ti<br>w) at a time. To do this, us<br>load files' button. When th<br>er files. Once you have suc<br>are satisfied that the subn | submit, and then<br>the size of your fil<br>e are uploading yo<br>ne submission sho<br>se the 'Browse' t<br>e upload of these<br>cessfully submitted<br>nission should be s | click the 'Upload files'<br>es this process may take<br>ur files. When the upload<br>uld be sent on to the<br>buttons to select one or<br>files is complete, you will<br>d all the files for your<br>eent on to the Editors, |
| Main manuscript<br>Please read the 'File Formats' section of the IForA help<br>Filename Status<br>Mot yet<br>uploaded<br>Figures<br>Please read the 'File Formats' section of the IForA help<br>Filename Status Web figure 文 Remove<br>Figure 1 愛照 ファイルが選択されていません。 Not yet<br>uploaded<br>Additional material files<br>Filename Status Not yet<br>uploaded<br>Additional file 1 愛照 ファイルが選択されていません。 Not yet<br>uploaded<br>文 Add another figure                                                                                                    | Remember, you may break off from the manuscript submis                                                                                                    | ssion process at any time, i                                                                                                    | .e. after each com                                                                                                    | pleted upload. To begin ag                                                                                                    |
| Please read the 'File Formats' section of the IForA help         Filename       Status         参照       ファイルが選択されていません。         Not yet       uploaded         Figures       Filename         Filename       Status         Web figure       > Remove         Figure 1       愛照         ファイルが選択されていません。       Not yet uploaded         > Add another figure       -         Additional material files       -         Filename       Status         Additional file 1       愛照         ファイルが選択されていません。       Not yet uploaded                                                                                                    | where you lett off, just as to the Manuscripts and log in with<br>Main manuscript                                                                                                    | th your a mail address and                                                                                                    | naceword                                                                                                    |                                                                                                    |
| Filename       Status         参照       ファイルが選択されていません。         Please read the 'File Formats' section of the IForA       help         Filename       Status       Web figure         Figure 1       参照       ファイルが選択されていません。         Not yet       uploaded         > Add another figure       Not yet         Additional material files       Image: Status         Additional file 1       参照       ファイルが選択されていません。         Not yet       uploaded                                                                                                    | Please read the 'File Formats' section of the IForA help                                                                                                    |                                                                                                    |                                                                                                    |                                                                                                    |
| Figures         Please read the 'File Formats' section of the IForA help         Filename       Status       Web figure       > Remove         Figure 1       参照       ファイルが選択されていません。       Not yet uploaded          > Add another figure       Additional material files            Additional file 1       参照       ファイルが選択されていません。       Not yet uploaded          > Add another file       Not yet uploaded                                                                                                    |                                                                                                    |                                                                                                    |                                                                                                    |                                                                                                    |
| Please read the 'File Formats' section of the IForA help<br>Filename Status Web figure 文 Remove<br>Figure 1 参照。ファイルが選択されていません。 Not yet<br>uploaded Status Status Status<br>Additional material files<br>Filename Status 文 Remove<br>Additional file 1 参照。ファイルが選択されていません。 Not yet<br>uploaded I Status Status | <b>Filename</b><br>参照 ファイルが選択されていません。                                                                                                    | Status<br>Not yet<br>uploaded                                                                                                    |                                                                                                    |                                                                                                    |
| Filename     Status     Web figure     > Remove       Figure 1 参照。ファイルが選択されていません。     Not yet<br>uploaded     □       > Add another figure     □       Additional material files     > Remove       Additional file 1 参照。ファイルが選択されていません。     Not yet<br>uploaded       > Add another file     Not yet<br>uploaded                                                                                                    | Filename<br>参照ファイルが選択されていません。<br>Figures                                                                                                    | Status<br>Not yet<br>uploaded                                                                                                    |                                                                                                    |                                                                                                    |
| Figure 1 参照     ファイルが選択されていません。<br>uploaded     Not yet<br>uploaded       > Add another figure       Additional material files       Filename     Status       Additional file 1     参照       ファイルが選択されていません。     Not yet<br>uploaded       > Add another file                                                                                                    | Filename<br>参照… ファイルが選択されていません。<br>Figures<br>Please read the 'File Formats' section of the IForA <u>help</u>                                                                                                    | Status<br>Not yet<br>uploaded                                                                                                    |                                                                                                    |                                                                                                    |
| Add another figure Additional material files       Filename     Status     > Remove       Additional file 1     参照 ファイルが選択されていません。     Not yet uploaded       > Add another file                                                                                                    | Filename<br>参照ファイルが選択されていません。<br>Figures<br>Please read the 'File Formats' section of the IForA help<br>Filename                                                                                                    | Status<br>Not yet<br>uploaded<br>Status                                                                                                    | Web figure                                                                                                    | > Remove                                                                                                    |
| Additional material files Filename Status 文 Remove Additional file 1 参照 ファイルが選択されていません。 Not yet uploaded                                                                                                    | Filename<br>参照ファイルが選択されていません。<br>Figures<br>Please read the 'File Formats' section of the IForA help<br>Filename<br>Figure 1 参照ファイルが選択されていません。                                                                                                    | Status<br>Not yet<br>uploaded<br>Status<br>Not yet<br>uploaded                                                                                                    | Web figure                                                                                                    | > Remove                                                                                                    |
| Filename     Status     > Remove       Additional file 1 参照 ファイルが選択されていません。     Not yet uploaded                                                                                                    | Filename<br>参照ファイルが選択されていません。<br>Figures<br>Please read the 'File Formats' section of the IForA help<br>Filename<br>Figure 1 参照ファイルが選択されていません。                                                                                                    | Status<br>Not yet<br>uploaded<br>Status<br>Not yet<br>uploaded                                                                                                    | Web figure                                                                                                    | > Remove                                                                                                    |
| Additional file 1 参照 ファイルが選択されていません。 Not yet uploaded                                                                                                    | Filename<br>参照ファイルが選択されていません。<br>Figures<br>Please read the 'File Formats' section of the IForA help<br>Filename<br>Figure 1 参照ファイルが選択されていません。<br>> Add another figure<br>Additional material files                                                                                                    | Status<br>Not yet<br>uploaded<br>Status<br>Not yet<br>uploaded                                                                                                    | Web figure                                                                                                    | > Remove                                                                                                    |
| > Add another file                                                                                                    | Filename<br>参照 ファイルが選択されていません。<br>Figures<br>Please read the 'File Formats' section of the IForA help<br>Filename<br>Figure 1 参照 ファイルが選択されていません。                                                                                                    | Status<br>Not yet<br>uploaded<br>Status<br>Not yet<br>uploaded<br>Status                                                                                                    | Web figure                                                                                                    | > Remove                                                                                                    |
|                                                                                                    | Filename<br>参照ファイルが選択されていません。<br>Figures<br>Please read the 'File Formats' section of the IForA help<br>Filename<br>Figure 1 参照ファイルが選択されていません。<br>() Add another figure<br>Additional material files<br>Filename<br>Additional file 1 参照ファイルが選択されていません。                                                                                                    | Status<br>Not yet<br>uploaded<br>Status<br>Not yet<br>uploaded<br>Status<br>Not yet<br>uploaded                                                                                                    | Web figure                                                                                                    |                                                                                                    |

When the manuscript is accepted, an invoice with a 10% discount will be sent to the applicant.

As of December 2014